## City & County of San Francisco Department of Public Works – Design & Construction

| Target Data Users:      | Interested users should at a minimum have working knowledge of Microsoft<br>Excel or other database applications, data management concepts, certified<br>payroll concepts, and current projects of the City and County of San Francisco<br>(the City). |           |
|-------------------------|----------------------------------------------------------------------------------------------------|-----------|
| Column Heading          | Description                                                                                                    | Data Type |
| ProjectOrContractNumber | Project or Contract Number.                                                                                                    | Text      |
| ProjectName             | Name of the Project.                                                                                                    | Text      |
| IsPrime                 | Is this contractor the prime contractor (Yes = Prime Contractor,<br>No = Subcontractor)?                                                                                                    | Text      |
| CompanyName             | Name of the Contractor.                                                                                                    | Text      |
| EmployeeID              | A unique number that identifies the worker.                                                                                                    | Text      |
| CraftDescription        | Craft or trade (line of work) of the worker.                                                                                                    | Text      |
| State                   | State, address of the worker.                                                                                                    | Text      |
| City                    | City, address of the worker.                                                                                                    | Text      |
| Zip                     | Zip, address of the worker.                                                                                                    | Text      |
| TotalHours              | Total hours worked on this project for this contractor. A worker<br>may appear multiple times for same project and contractor due<br>to different pay rate and/or craft.                                                                               | Decimal   |
| АЈО                     | The worker can be an (A = apprentice, J = journeyman, or O = owner operator). (AJO)                                                                                                    | Text      |
| Gender                  | Gender of the worker ( $F = Female$ , $M = Male$ ).                                                                                                    | Text      |
| EthnicityCode           | Ethnicity of the worker (AFAM = African American, ASPI =<br>Asian or Pacific Islander, CAUC = Caucasian, HISP =<br>Hispanic, NAAL = Native American or Alaskan, OTHR =<br>Other).                                                                      | Text      |
| RRate                   | Rate of pay per hour.                                                                                                    | Decimal   |
| ProjectContractAmount   | Project contract amount.                                                                                                    | Decimal   |
| PayPeriodEndDate        | Pay Period Ending Date                                                                                                    | DateTime  |
| RecordDate              | The date and time this data was downloaded from Elation Systems.                                                                                                    | DateTime  |

## Note:

This is a comma-separated values (csv) file that can be imported into most database applications, including Microsoft (MS) Excel, allowing one to filter and compose reports. To use it in MS Excel 2007, download the data file to your computer. Then, open a new blank workbook with MS Excel. Select the "Data" tab from the menu bar, and then select "From Text". From there, find the downloaded data file (elation.txt), and click on the "Import" button. From step 1 of the "Text Import Wizard", select "Delimited" and click next; step 2 – select "comma" then click next; step 3 – click finish then click ok on the next popup import data window.

## Disclaimer:

DPW provides this dataset in good faith, but makes no warranty, express or implied, or assumes any legal liability or responsibility for any purpose for which the data is used.